# **SPSS ANALYSIS: COTTON VARIETIES**

Mhammad Imran SO, Tehsil Lodhran

#### Cotton variety can be determined from SPSS file of cotton 6B+6C

#### > Open your cotton 6B+6C data file

| SPSS COTTON 2020 DISTRICT LODHRAN.sav - SPSS Data Editor |                            |                      |                   |                             |                     |                   |              |               |                 |  |  |  |  |
|----------------------------------------------------------|----------------------------|----------------------|-------------------|-----------------------------|---------------------|-------------------|--------------|---------------|-----------------|--|--|--|--|
| <u>F</u> ile <u>E</u> d                                  | it <u>V</u> iew <u>D</u> a | ta <u>T</u> ransforr | n <u>A</u> nalyze | <u>G</u> raphs <u>U</u> til | ities Add- <u>o</u> | ns <u>W</u> indow | <u>H</u> elp |               |                 |  |  |  |  |
| 2                                                        |                            |                      |                   |                             |                     |                   |              |               |                 |  |  |  |  |
| 84 : VA                                                  | ARIETY                     | 20                   | )                 |                             |                     |                   |              |               |                 |  |  |  |  |
|                                                          | NOBOLLG<br>OOD             | NOBOLLB<br>AD        | TOTALBOL<br>LS1   | BOLLPRP<br>LANT1            | PLANTPR<br>ACRE     | SQUARES           | FLOWERS      | PICKDATE<br>1 | NOBOLLG<br>OOD1 |  |  |  |  |
| 65                                                       | 329                        | 36                   | 365               | 16                          | 20873               | 37                | 1            | 8             | 325             |  |  |  |  |
| 66                                                       | 297                        | 25                   | 322               | 16                          | 18150               | 45                | 9            | 8             | 206             |  |  |  |  |
| 67                                                       | 330                        | 27                   | 357               | 20                          | 16335               | 67                | 11           | 8             | 228             |  |  |  |  |
| 68                                                       | 390                        | 40                   | 430               | 19                          | 20873               | 65                | 10           | 8             | 302             |  |  |  |  |
| 69                                                       | 344                        | 22                   | 366               | 13                          | 25410               | 65                | 19           | 8             | 178             |  |  |  |  |
| 70                                                       | 156                        | 12                   | 168               | 8                           | 19058               | 15                | 3            | 8             | 87              |  |  |  |  |
| 71                                                       | 297                        | 32                   | 329               | 13                          | 22688               | 43                | 8            | 8             | 240             |  |  |  |  |
| 72                                                       | 228                        | 24                   | 252               | 13                          | 18150               | 28                | 7            | 8             | 169             |  |  |  |  |
| 73                                                       | 110                        | 11                   | 121               | 11                          | 9983                | 24                | 4            | 8             | 79              |  |  |  |  |
| 74                                                       | 242                        | 11                   | 253               | 9                           | 24503               | 64                | 20           | 8             | 147             |  |  |  |  |
| 75                                                       | 308                        | 29                   | 337               | 14                          | 21780               | 23                | 0            | 7             | 219             |  |  |  |  |
| 76                                                       | 397                        | 22                   | 419               | 12                          | 32670               | 53                | 9            | 7             | 281             |  |  |  |  |
| 77                                                       | 600                        | 44                   | 644               | 18                          | 31763               | 60                | 2            | 7             | 429             |  |  |  |  |
| 78                                                       | 406                        | 30                   | 436               | 14                          | 28133               | 176               | 20           | 7             | 302             |  |  |  |  |
| 79                                                       | 388                        | 46                   | 434               | 10                          | 39023               | 20                | 2            | 8             | 296             |  |  |  |  |
| 80                                                       | 280                        | 14                   | 294               | 8                           | 35393               | 89                | 6            | 8             | 146             |  |  |  |  |
| 81                                                       | 409                        | 16                   | 425               | 27                          | 14520               | 18                | 3            | 8             | 136             |  |  |  |  |
| 82                                                       | 280                        | 14                   | 294               | 17                          | 15428               | 44                | 1            | 8             | 162             |  |  |  |  |
| 83                                                       | 506                        | 55                   | 561               | 26                          | 19965               | 91                | 10           | 7             | 271             |  |  |  |  |

- > Go to analyze
- > Descriptive Statistics
- > Frequencies

| SPSS COTTON 2020 DISTRICT LODHRAN.sav - SPSS Data Editor |             |             |    |         |                      |          |           |     |            |         |         |   |     |         |
|----------------------------------------------------------|-------------|-------------|----|---------|----------------------|----------|-----------|-----|------------|---------|---------|---|-----|---------|
| File Ed                                                  | it View Da  | ta Transfor | m  | Analyze | Graphs               | Utiliti  | ies Add-o | ns  | Wi         | ndow    | Help    |   |     |         |
| 2                                                        | a 🔍 🗠       | ) a 🔚 🛙     | ?  | Rej     | orts                 |          |           | ×   | 1          |         |         |   |     |         |
| 84 : V/                                                  | ARIETY      | 2           | 0  | De      | criptive Sta         | atistics | S         | ۲   |            | Frequ   | encies  |   |     |         |
| 1                                                        | NOBOLLG     | NOBOLLB     | Т  | Tal     | les                  |          |           |     |            | Descr   | iptives |   |     | NOBOLLG |
|                                                          | OOD         | AD          |    | Co      | mpare Mea            | ns       |           |     |            | Explore |         |   | 1   | OOD1    |
|                                                          | 65 329 36   |             |    |         | General Linear Model |          |           |     |            | Cross   | tabs    |   |     |         |
| 65                                                       | 329         | 36          | 3  | Mit     | ed Models            |          |           | ×.  |            | Ratio   |         |   |     | 325     |
| 66                                                       | 297         | 25          | 3  | 6       | relate               |          |           | . 4 |            |         | U I     |   |     | 206     |
| 67                                                       | 330         | 27          | 3  |         |                      |          |           |     | 1          |         | 11      | 8 |     | 228     |
| 68                                                       | 390         | 40          | 4: | Reg     | ression              |          |           | *   | 5          |         | 10      | 8 |     | 302     |
| 69                                                       | 344         | 22          | 3  | Log     | linear               |          |           | ۱.  | 5          |         | 19      | 8 |     | 178     |
| 70                                                       | 156         | 12          | 1  | Cla     | ssify                |          |           | ۶.  | 5          |         | 3       | 8 |     | 87      |
| 71                                                       | 297         | 32          | 3  | Dat     | a Reductio           | n        |           | ۶.  | 3          |         | 8       | 8 |     | 240     |
| 72                                                       | 228         | 24          | 2  | Sca     | le                   |          |           |     | 3          |         | 7       | 8 |     | 169     |
| 73                                                       | 110         | 11          | 1: | Na      |                      | - T+     | -         |     | l.         |         | 4       | 8 |     | 79      |
| 74                                                       | 242         | 11          | 2  | 110     | nparametri           | c rest   | .5        |     |            |         | 20      | 8 |     | 147     |
| 75                                                       | 308         | 29          | 3: | lin     | ne Series            |          |           | •   | 3          |         | 0       | 7 |     | 219     |
| 76                                                       | 397         | 22          | 4  | Sur     | vival                |          |           | •   | 3          |         | 9       | 7 |     | 281     |
| 77                                                       | 600         | 44          | 64 | Mu      | ltiple Resp          | onse     |           | ۶.  | )          |         | 2       | 7 |     | 429     |
| 78                                                       | 406         | 30          | 4: | Mis     | sing Value           | Analy    | /sis      |     | <b>′</b> 6 |         | 20      | 7 |     | 302     |
| 79                                                       | 388         | 46          | 4: | Co      | mplex Sam            | ples     |           | •   | )          |         | 2       | 8 |     | 296     |
| 80                                                       | 80 280 14 2 |             |    |         |                      |          | 100       | )   |            | 6       | 8       |   | 146 |         |
|                                                          |             |             | _  |         |                      |          |           | _   |            |         |         |   |     |         |

SPSS COTTON 2020 DISTRICT LODHRAN.sav - SPSS Data Editor File Edit View Data Transform Analyze Graphs Utilities Add-ons Window Help 🛎 🖬 🖷 🗠 🛥 🗽 🖪 🖊 👘 📰 🗮 🐼 🐼 84 : VARIETY NOBOLLG NOBOLLB TOTALBOL BOLLPRP PLANTPR SQUARES FLOWERS PICKDATE NOBOLLG NOBOLLB 1.01 LANT4 ACDE OOD1 AD1 E Frequencies x 65 32 Variable(s): A Year : [YEAR] OK . Variety: [VARIETY] Division: [DIVISION] Paste District: [DISTRICT] Tehsil: [TEHSIL] Reset **>** A Markaz [MARKAZ] Cancel A U.C [UC] A Village [VILLAGE] Help H.B No [HBNO] Display frequency tables 24: Statistics... Charts... Format... 76 39 81 409 

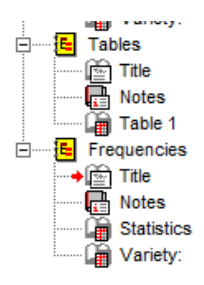

Statistics

| Vari | iety:   |     |
|------|---------|-----|
| N    | Valid   | 282 |
|      | Missing | 0   |

|       |             |           | Variety: |               |                       |
|-------|-------------|-----------|----------|---------------|-----------------------|
|       |             | Frequency | Percent  | Valid Percent | Cumulative<br>Percent |
| Valid | BT:MNH-886  | 3         | 1.1      | 1.1           | 1.1                   |
|       | BT:FH-142   | 7         | 2.5      | 2.5           | 3.5                   |
|       | BT:IBU-2013 | 62        | 22.0     | 22.0          | 25.5                  |
|       | BT:BS-15    | 3         | 1.1      | 1.1           | 26.6                  |
|       | BT:NIAB-878 | 13        | 4.6      | 4.6           | 31.2                  |
|       | BT:992      | 2         | .7       | .7            | 31.9                  |
|       | BT:SS-32    | 119       | 42.2     | 42.2          | 74.1                  |
|       | BT:Others   | 39        | 13.8     | 13.8          | 87.9                  |
|       | Z-33        | 6         | 2.1      | 2.1           | 90.1                  |
|       | Others      | 28        | 9.9      | 9.9           | 100.0                 |
|       | Total       | 282       | 100.0    | 100.0         |                       |

# **Detail of other Varieties**

By taking into account the above <u>SPSS</u> output of variety District Lodhran, the frequency of other varieties are 28. There are <u>two</u> ways to evaluate the detail of others varieties,

- > By checking all hard copies of  $\underline{6B+6C}$  form one by one (Time affective)
- > By using <u>SPSS</u> and just highlight the segments that contains the <u>other varieties</u>, it is recommended and efficient way to target the specific hard copies of <u>6B+6C</u>.

To do this

- Data
- Select case
- > If condition is satisfied
- > Click on if
- > VARITEY=20 [Other Variety Label is 20]
- > Continue
- > Ok

| 🛅 SPSS  | SPSS COTTON 2020 DISTRICT LODHRAN.sav - SPSS Data Editor |      |               |                |           |               |           |         |           |         |         |  |  |
|---------|----------------------------------------------------------|------|---------------|----------------|-----------|---------------|-----------|---------|-----------|---------|---------|--|--|
| File Ed | it View                                                  | Data | Transform     | n Analyze      | Graphs Ut | ilities Add-o | ns Window | Help    |           |         |         |  |  |
|         | <b>a</b> 🗉                                               |      | Define Varia  | able Propertie | ·S        | 🖪 🗟 Ø         | 1         |         |           |         |         |  |  |
| 84 · V  |                                                          |      | Copy Data I   | Properties     |           |               | 1         |         |           |         |         |  |  |
| 04. 77  |                                                          |      | Define Date   | s              |           |               |           |         |           | NOPOLLO | NOPOLLD |  |  |
|         |                                                          |      | Insert Varial | ble            |           | ACRE          | SQUARES   | FLOWERS |           | 00D1    | AD1     |  |  |
|         |                                                          |      | Insert Cases  | ;              |           |               |           |         |           |         |         |  |  |
| 65      | 329                                                      |      | Go to Case.   |                |           | 20873         | 37        | 1       | Oct onwar | 325     | 36      |  |  |
| 66      | 297                                                      |      |               |                |           | 18150         | 45        | 9       | Oct onwar | 206     | 25      |  |  |
| 67      | 330                                                      |      | Sort Cases    |                |           | 16335         | 67        | 11      | Oct onwar | 228     | 27      |  |  |
| 68      | 390                                                      |      | Transpose     |                |           | 20873         | 65        | 10      | Oct onwar | 302     | 40      |  |  |
| 69      | 344                                                      |      | Restructure   |                |           | 25410         | 65        | 19      | Oct onwar | 178     | 22      |  |  |
| 70      | 156                                                      |      | Merge Files   |                | •         | 19058         | 15        | 3       | Oct onwar | 87      | 12      |  |  |
| 71      | 297                                                      |      | Aggregate     |                |           | 22688         | 43        | 8       | Oct onwar | 240     | 32      |  |  |
| 72      | 228                                                      |      | Aggregate     |                |           | 18150         | 28        | 7       | Oct onwar | 169     | 24      |  |  |
| 73      | 110                                                      |      | Identify Du   | plicate Cases. |           | 9983          | 24        | 4       | Oct onwar | 79      | 11      |  |  |
| 74      | 242                                                      |      | Orthogonal    | Design         | *         | 24503         | 64        | 20      | Oct onwar | 147     | 11      |  |  |
| 75      | 308                                                      |      | Split File    |                |           | 21780         | 23        | 0       | Sep 16-30 | 219     | 29      |  |  |
| 76      | 397                                                      |      | Select Care   |                |           | 32670         | 53        | 9       | Sep 16-30 | 281     | 22      |  |  |
| 77      | 600                                                      |      | Select Case   | 5              |           | 31763         | 60        | 2       | Sep 16-30 | 429     | 44      |  |  |
| 78      | 406                                                      | _    | Weight Cas    | es             |           | 28133         | 176       | 20      | Sep 16-30 | 302     | 30      |  |  |
| 79      | 388                                                      | 4    | 6             | 434            | 10        | 39023         | 20        | 2       | Oct onwar | 296     | 46      |  |  |
| 80      | 280                                                      | 1    | 4             | 294            | 8         | 35393         | 89        | 6       | Oct onwar | 146     | 14      |  |  |
| 81      | 409                                                      | 1    | 6             | 425            | 27        | 14520         | 18        | 3       | Oct onwar | 136     | 16      |  |  |
|         |                                                          |      |               |                |           |               |           |         |           |         |         |  |  |

#### SPSS COTTON 2020 DISTRICT LODHRAN.sav - SPSS Data Editor

File Edit View Data Transform Analyze Graphs Utilities Add-ons Window Help

| Sel              | ect Cases                                                  | 1 1                |                                          |                   | · _ · ·        |          | <u> </u>    |        |                                     |                  |                |
|------------------|------------------------------------------------------------|--------------------|------------------------------------------|-------------------|----------------|----------|-------------|--------|-------------------------------------|------------------|----------------|
| 8                | )ivision: [DIVISI<br>)istrict: [DISTRI<br>]ehsil: [TEHSIL] | ON ^<br>ICT<br>] = | Select<br>C All cases<br>If condition is | satisfied         |                |          | FLOW        | /ERS F | PICKDATE<br>1                       | NOBOLLG<br>OOD1  | NOBOLLB<br>AD1 |
|                  | 1.B No (HBNO)<br>Yot No: (PLOT)<br>Ganal (FIELDKA          | NO]<br>NA          | C Random samp                            | ble of cases      |                |          | 1<br>9      | 0      | Oct onwar<br>Oct onwar              | 325<br>206       | 36<br>25       |
| - (♣) M<br>(♣) T | Marla (FIELDMA<br>otal Land (acre                          | NRL<br>e) [1       | C Based on time                          | or case range     |                |          | 11<br>10    | 0      | Oct onwar<br>Oct onwar              | 228<br>302       | 27<br>40       |
|                  | otal No of Plan<br>atitude [LATIT]<br>opgitude [LON]       | ts:<br>UD<br>GII   | Range<br>O Use filter varia              | ble:              |                |          | 19<br>3     | 0      | Oct onwar<br>Oct onwar              | 178<br>87        | 22<br>12       |
|                  | lealthy [NOBO]<br>iseased [NOBO]                           |                    |                                          |                   |                |          | 0<br>7<br>4 |        | Oct onwar<br>Oct onwar              | 240<br>169<br>79 | 32<br>24<br>11 |
| → (m) T          | otal No of Bolls<br>oll/Plant1st [B0                       | s1:<br>DLI         | Unselected Case<br>Filtered              | S Are<br>C Delete | d              |          | 20          | 0      | Oct onwar<br>Oct onwar<br>Sep 16-30 | 147              | 11 29          |
| Curren           | nt Status: Do no                                           | ot filter case     | es                                       |                   |                |          | 9           | 5      | Sep 16-30<br>Sep 16-30              | 281<br>429       | 22<br>44       |
|                  |                                                            |                    | OK Paste                                 | Reset C           | ancel Help     |          | 20          | 5      | Sep 16-30<br>Oct onwar              | 302<br>296       | 30<br>46       |
| 80<br>81         | 280<br>409                                                 | 14<br>16           | 294<br>425                               | 8<br>27           | 35393<br>14520 | 89<br>18 | 6<br>3      |        | Oct onwar<br>Oct onwar              | 146<br>136       | 14<br>16       |

| ì         | SPSS     | COTTON 202                   | 0 DISTRICT LO    | DHRAN.sav -          | SPSS Data Edi | itor         |                  |      |    |               |                 |                |
|-----------|----------|------------------------------|------------------|----------------------|---------------|--------------|------------------|------|----|---------------|-----------------|----------------|
| File      | e Edi    | t View Da                    | ata Transfor     | m Analyze            | Graphs Uti    | lities Add-o | ns Window        | Help |    |               |                 |                |
| Í         | III Se   | lect Cases                   | 1 1 1            | - E - E - <b>-</b> E |               |              | E S              |      |    |               |                 |                |
| 8         | _        |                              | Se               | lect                 |               |              |                  |      |    |               |                 |                |
|           | Sele     | ct Cases: If<br>Healthy [WTE |                  | VARIETY =            | 20            |              |                  | ×    | RS | PICKDATE<br>1 | NOBOLLG<br>OOD1 | NOBOLLB<br>AD1 |
|           |          | Diseased [W]                 |                  |                      |               |              |                  | -    | L  | Oct onwar     | 325             | 36             |
|           |          | Total Boll Fick              | er [P<br>iek-1   | 1                    |               |              |                  |      |    | Oct onwar     | 206             | 25             |
|           |          | AvaYieldPick                 | 1 [AV            | + < :                | > 7 8 9       | Functions:   |                  |      | ⊢  | Oct onwar     | 228             | 27             |
|           | ě        | AvgBollWtP1                  | AVG =            | - <->                | = 4 5 6       | ABS/oumeyo   | vr)              |      | ⊢  | Oct onwar     | 302             | 40             |
| $\square$ | #        | Variety: [VAR                | ETY              |                      | = 1 2 3       | ANY(test,val | ")<br>ue,value,) | Â.   | ⊢  | Oct onwar     | 1/8             | 22             |
| $\square$ |          | SeedType [Si                 | EEDT             | / 8                  |               | ARSIN(nume   | expr)            |      | ⊢  | Oct onwar     | 0/              | 12             |
| $\square$ |          | Seed Qty: [Q1                | YSE              |                      | Delete        | CDFNORM(z    | zvalue)          |      | ⊢  | Oct onwar     | 240             | 32             |
| $\square$ |          | SowStyle ISO                 | WST              |                      |               | CDF.BERNO    | )ULLI(q,p)       | Ψ.   | ⊢  | Oct onwar     | 70              | Z4<br>11       |
| $\vdash$  |          | SoilType [SOI                | LTYF _           | Continue             | Cancel        | Help         |                  |      | L  | Oct onwar     | 147             | 11             |
| $\square$ |          |                              |                  | Continue             | Cancer        | Theip        |                  |      | ⊢  | Sep 16-30     | 219             | 29             |
| $\vdash$  | <u> </u> |                              | . 61             |                      |               |              |                  | 9    |    | Sep 16-30     | 215             | 23             |
| $\vdash$  | Curre    | nt Status: Do r              | not tilter cases |                      |               |              | -                | 2    |    | Sep 16-30     | 429             | 44             |
| $\square$ |          |                              |                  | 1K Paste             | Reset C       | ancel Help   | 1                | 20   |    | Sep 16-30     | 302             | 30             |
| $\square$ |          |                              |                  |                      |               |              |                  | 2    |    | Oct onwar     | 296             | 46             |
|           | 80       | 280                          | 14               | 294                  | 8             | 35393        | 89               | 6    |    | Oct onwar     | 146             | 14             |
|           | 81       | 409                          | 16               | 425                  | 27            | 14520        | 18               | 3    |    | Oct onwar     | 136             | 16             |
|           |          |                              |                  |                      |               |              |                  |      |    |               |                 |                |

## Then go to

- > Data
- > Split File
- > Villages

| SPSS COTTON 2020 DISTRICT LODHRAN.sav - SPSS Data Editor |              |      |                                            |                              |        |    |                 |           |         |        |           |
|----------------------------------------------------------|--------------|------|--------------------------------------------|------------------------------|--------|----|-----------------|-----------|---------|--------|-----------|
| File Edi                                                 | it View      | Data | Transform                                  | n Analyze                    | Graphs | Ut | lities Add-o    | ns Window | Help    |        |           |
| B4 : VA                                                  |              |      | Define Varia<br>Copy Data                  | able Propertie<br>Properties | s      |    | <b>F</b> S 0    |           |         |        |           |
|                                                          | NOBOL<br>OOD |      | Define Date<br>Insert Varia<br>Insert Case | ≥s<br>ble<br>s               |        |    | PLANTPR<br>ACRE | SQUARES   | FLOWERS | PICK   | DATE<br>1 |
| 65                                                       | 329          |      | Go to Case                                 |                              |        |    | 20873           | 37        | 1       | Oct of | onwar     |
| 66                                                       | 297          |      | oo to case.                                |                              |        |    | 18150           | 45        | 9       | Oct of | onwar     |
| 67                                                       | 330          |      | Sort Cases                                 |                              |        |    | 16335           | 67        | 11      | Oct of | onwar     |
| 68                                                       | 390          |      | Transpose.                                 |                              |        |    | 20873           | 65        | 10      | Oct of | onwar     |
| 69                                                       | 344          |      | Restructure                                |                              |        |    | 25410           | 65        | 19      | Oct of | onwar     |
| 70                                                       | 156          |      | Merge Files                                |                              |        | •  | 19058           | 15        | 3       | Oct of | onwar     |
| 71                                                       | 297          |      | Annual                                     | ·                            |        |    | 22688           | 43        | 8       | Oct of | onwar     |
| 72                                                       | 228          |      | Aggregate.                                 |                              |        |    | 18150           | 28        | 7       | Oct of | onwar     |
| 73                                                       | 110          |      | Identify Du                                | plicate Cases.               |        |    | 9983            | 24        | 4       | Oct of | onwar     |
| 74                                                       | 242          |      | Orthogona                                  | l Design                     |        | •  | 24503           | 64        | 20      | Oct of | onwar     |
| 75                                                       | 308          |      | Colit Eile                                 |                              |        |    | 21780           | 23        | 0       | Sep 1  | 16-30     |
| 76                                                       | 397          |      | Split File                                 |                              |        |    | 32670           | 53        | 9       | Sep 1  | 16-30     |
|                                                          | 600          |      | Select Case                                | S                            |        |    | 31763           | 60        | 2       | Sep 1  | 16-30     |
| 78                                                       | 406          |      | Weight Cas                                 | es                           |        |    | 28133           | 176       | 20      | Sep 1  | 16-30     |
| 79                                                       | 388          | 4    | 6                                          | 434                          | 10     |    | 39023           | 20        | 2       | Oct of | onwar     |
| 80                                                       | 280          | 1    | 4                                          | 294                          | 8      |    | 35393           | 89        | 6       | Oct of | onwar     |
| 81                                                       | 409          | 1    | 6                                          | 425                          | 27     |    | 14520           | 18        | 3       | Oct of | onwar     |

SPSS COTTON 2020 DISTRICT LODHRAN.sav - SPSS Data Editor

File Edit View Data Transform Analyze Graphs Utilities Add-ons Window Help

| 84 : ' | VARIETY                                                          |            | 20                                   |                           |          |     |       |    |                |                |                 |
|--------|------------------------------------------------------------------|------------|--------------------------------------|---------------------------|----------|-----|-------|----|----------------|----------------|-----------------|
|        | Split File                                                       | •          | C Analyze all cas                    | es, do not creat          | e groups |     | ОК    | RS | PICK           | DATE<br>1      | NOBOLLG<br>OOD1 |
|        | <ul> <li>Division: [DIVISI</li> <li>District: [DISTRI</li> </ul> | ON E<br>CT | Compare group     Organize output    | s<br>it by groups         |          |     | Paste |    | Oct<br>Oct     | onwar<br>onwar | 325<br>206      |
|        | Tehsil: [TEHSIL] Markaz [MARKA                                   | <br> Z]    | Groups B                             | lased on:<br>ge [VILLAGE] | _        |     | Reset |    | Oct<br>Oct     | onwar<br>onwar | 228<br>302      |
|        | ▲; U.C [UC]                                                      | 101        |                                      |                           |          |     | Help  |    | Oct<br>Oct     | onwar<br>onwar | 178<br>87       |
| 2      | <ul> <li>Kanal [FIELDKA</li> <li>Mada [FIELDKA</li> </ul>        | NA<br>RI   | <ul> <li>Sort the file by</li> </ul> | grouping variabl          | es       |     |       |    | Oct<br>Oct     | onwar<br>onwar | 240<br>169      |
| 3      | Total Land (acre                                                 | 11 (       | C File is already s                  | orted                     |          |     |       |    | Oct<br>Oct     | onwar<br>onwar | 79<br>147       |
|        | urrent Status: Com                                               | pare:VILL/ | AGE                                  |                           |          |     |       |    | Sep 1<br>Sep 1 | 16-30<br>16-30 | 219<br>281      |
| 1      |                                                                  |            |                                      | 1                         |          |     |       |    | Sep 1          | 16-30          | 429             |
|        | 78 406                                                           | 30         | 436                                  | 14                        | 28133    | 176 | 20    |    | Sep 1          | 16-30          | 302             |
|        | 9 388                                                            | 46         | 434                                  | 10                        | 39023    | 20  | 2     | _  | Oct            | onwar          | 296             |
|        | 200<br>21 109                                                    | 14<br>16   | 1254                                 | 27                        | 1//520   | 18  | 3     |    |                | onwar          | 136             |

## Then go to

- > Analyze
- > Descriptive
- > Frequencies

| SPSS COTTON 2020 DISTRICT LODHRAN.sav - SPSS Data Editor |              |              |         |               |           |           |                 |        |         |     |       |  |
|----------------------------------------------------------|--------------|--------------|---------|---------------|-----------|-----------|-----------------|--------|---------|-----|-------|--|
| File Ed                                                  | it View Da   | ta Transforr | n Analy | ze Graphs     | Utiliti   | es Add-on | is V            | Vindow | Help    |     |       |  |
|                                                          | <b>a</b> 🗉 🗠 | la 🔚         | 2       | Reports       |           | •         | · 1             |        |         |     |       |  |
| 84 · V/                                                  |              | 20           |         | Descriptive S | tatistics | •         |                 | Frequ  | iencies | ł   |       |  |
| 04. 7                                                    |              |              |         | Tables        |           | •         |                 | Descr  | iptives |     |       |  |
|                                                          | NOBOLLG      |              | "       | Compare Me    | ans       | ,         |                 | Explo  | re      | 1   |       |  |
|                                                          | 000          | ~0           |         | General Line  | ar Mode   | 4         |                 | Cross  | tahs    |     | ·     |  |
| 65                                                       | 329          | 36           | 3(      | Mixed Mede    |           | -1 ·      |                 | Datio  |         | 1   | onwar |  |
| 66                                                       | 297          | 25           | 3:      |               | 15        |           | Ļ               | Ratio  |         | است | onwar |  |
| 67                                                       | 330          | 27           | 3       | Correlate     |           | •         |                 |        | 11      | Oct | onwar |  |
| 68                                                       | 390          | 40           | 4:      | Regression    |           | •         | 5               |        | 10      | Oct | onwar |  |
| 69                                                       | 344          | 22           | 3(      | Loglinear     |           | •         | 5               |        | 19      | Oct | onwar |  |
| 70                                                       | 156          | 12           | 1       | Classify      |           | •         |                 |        | 3       | Oct | onwar |  |
| 71                                                       | 297          | 32           | 3:      | Data Reducti  | ion       | •         | . 3             |        | 8       | Oct | onwar |  |
| 72                                                       | 228          | 24           | 2       | Scale         |           | ,         | 3               |        | 7       | Oct | onwar |  |
| 73                                                       | 110          | 11           | 1:      | Nonnaramet    | ric Test  | - 1       | ł               |        | 4       | Oct | onwar |  |
| 74                                                       | 242          | 11           | 2       | т: с.:        | ine rese  | , ,<br>,  | ł               |        | 20      | Oct | onwar |  |
| 75                                                       | 308          | 29           | 3:      | Time Series   |           | ,         | 3               |        | 0       | Sep | 16-30 |  |
| 76                                                       | 397          | 22           | 4       | Survival      |           | •         | 3               |        | 9       | Sep | 16-30 |  |
|                                                          | 600          | 44           | 64      | Multiple Res  | ponse     | •         |                 |        | 2       | Sep | 16-30 |  |
| 78                                                       | 406          | 30           | 4:      | Missing Valu  | e Analy   | sis       | 6               |        | 20      | Sep | 16-30 |  |
| 79                                                       | 388          | 46           | 4:      | Complex Sar   | nples     | •         | )               |        | 2       | Oct | onwar |  |
| 80                                                       | 280          | 14           | 254     |               |           | 3333      | <del>.</del> .) |        | 6       | Oct | onwar |  |
| 81                                                       | 409          | 16           | 425     | 27            | 1         | 4520      | 18              |        | 3       | Oct | onwar |  |

| 🛅 SPSS  | COTTON 202  | 0 DISTRICT LC    | DHRAN.sav - | SPSS Data Ed  | itor         |    |        |         |           |         |   |
|---------|-------------|------------------|-------------|---------------|--------------|----|--------|---------|-----------|---------|---|
| File Ed | it View Da  | ta Transform     | m Analyze   | Graphs Uti    | lities Add-o | ns | Window | Help    |           |         |   |
| 2       | a 🖷 🗠       | o 🔚 🛙            | ? 🐴 📲       | ▲∎₫           | <u>r</u> 🔊 🖉 |    |        |         |           |         |   |
| 84 : VA | ARIETY      | 20               | )           |               |              |    |        |         |           |         |   |
|         | NOBOLLG     | NOBOLLB          | TOTALBOL    | BOLLPRP       | PLANTPR      | S  | QUARES | FLOWERS | PICKDATE  | NOBOLLG | Ī |
|         | E Freq      | uencies          | 161         |               |              | -  | ×      |         | 1         | OOD1    |   |
| 65      | 32          |                  |             | Variable(s):  |              |    | or I   | 1       | Oct onwar | 325     |   |
| 66      | 29 🖉 Tea    | sion : [DIVISIO] | Â           | 🛞 Variety: [\ | /ARIETY]     | L  |        | 9       | Oct onwar | 206     |   |
| 67      | 331 💮 Dist  | trict: [DISTRICT |             |               |              |    | Paste  | 11      | Oct onwar | 228     |   |
| 68      | 39 🏶 Teł    | nsil: [TEHSIL]   |             |               |              |    | Reset  | 10      | Oct onwar | 302     |   |
| 69      | 34 🔥 Mar    | rkaz [MARKAZ]    |             |               |              |    | Creat  | 19      | Oct onwar | 178     |   |
| 70      | 15 🖪 U.C    | : [UC]           |             |               |              |    | Cancel | 3       | Oct onwar | 87      |   |
| 1       | 29 🔼 Villa  | age [VILLAGE]    |             |               |              |    | Help   | 8       | Oct onwar | 240     |   |
| 72      | 221 (#) H.E | No [HBNO]        |             |               |              | -  |        | 7       | Oct onwar | 169     |   |
| 73      | 11          |                  |             |               |              |    |        | 4       | Oct onwar | 79      |   |
| 74      | 24: 🗹 Disp  | lay frequency ta | ables       |               |              |    |        | 20      | Oct onwar | 147     |   |
| 75      | 30          |                  | Statistic   | e Charte      | Format       |    |        | 0       | Sep 16-30 | 219     |   |
| 76      | 39          |                  | Jidusuo     |               |              |    |        | 9       | Sep 16-30 | 281     |   |
|         | 600         | 44               | 644         | 18            | 31763        | 60 | )      | 2       | Sep 16-30 | 429     |   |
| 78      | 406         | 30               | 436         | 14            | 28133        | 17 | 76     | 20      | Sep 16-30 | 302     |   |
| 79      | 388         | 46               | 434         | 10            | 39023        | 20 | )      | 2       | Oct onwar | 296     |   |
| 80      | 280         | 14               | 294         | 8             | 35393        | 89 | )      | 6       | Oct onwar | 146     |   |
| 81      | 409         | 16               | 425         | 27            | 14520        | 18 | 3      | 3       | Oct onwar | 136     |   |
|         |             |                  |             |               |              |    |        |         |           |         |   |

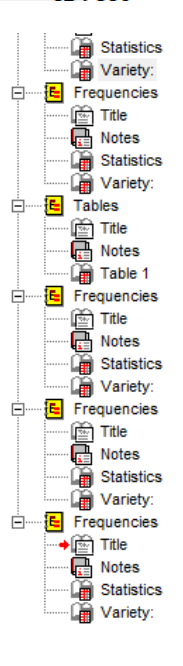

|                   |       |        | Variety:  |         |               |                       |
|-------------------|-------|--------|-----------|---------|---------------|-----------------------|
| Village           |       |        | Frequency | Percent | Valid Percent | Cumulative<br>Percent |
| 100 CHAK          | Valid | Others | 1         | 100.0   | 100.0         | 100.0                 |
| 52/M              | Valid | Others | 1         | 100.0   | 100.0         | 100.0                 |
| 91/M              | Valid | Others | 1         | 100.0   | 100.0         | 100.0                 |
| 92/M              | Valid | Others | 1         | 100.0   | 100.0         | 100.0                 |
| ADAM WAHIN        | Valid | Others | 1         | 100.0   | 100.0         | 100.0                 |
| BHOTAGI           | Valid | Others | 2         | 100.0   | 100.0         | 100.0                 |
| DARGHPUR          | Valid | Others | 2         | 100.0   | 100.0         | 100.0                 |
| DEPYWALA          | Valid | Others | 1         | 100.0   | 100.0         | 100.0                 |
| GOGRAN            | Valid | Others | 2         | 100.0   | 100.0         | 100.0                 |
| HAVALI NASIR KHAN | Valid | Others | 2         | 100.0   | 100.0         | 100.0                 |
| JHOOK UTRA        | Valid | Others | 1         | 100.0   | 100.0         | 100.0                 |
| KALOWALA          | Valid | Others | 1         | 100.0   | 100.0         | 100.0                 |
| KAMALPUR JITYAL   | Valid | Others | 1         | 100.0   | 100.0         | 100.0                 |
| KHANWANGHALWAN    | Valid | Others | 1         | 100.0   | 100.0         | 100.0                 |
| LAAIWAIN          | Valid | Others | 1         | 100.0   | 100.0         | 100.0                 |
| LAHORI            | Valid | Others | 1         | 100.0   | 100.0         | 100.0                 |
| MATRAIN           | Valid | Others | 2         | 100.0   | 100.0         | 100.0                 |
| MOLVI SIKANDER    | Valid | Others | 2         | 100.0   | 100.0         | 100.0                 |
| RAJAPUR JANOBI    | Valid | Others | 1         | 100.0   | 100.0         | 100.0                 |
| SHANNAL           | Valid | Others | 1         | 100.0   | 100.0         | 100.0                 |
| WAHI CHANI        | Valid | Others | 1         | 100.0   | 100.0         | 100.0                 |
| WAHI MULAN FZIL   | Valid | Others | 1         | 100.0   | 100.0         | 100.0                 |

0

Missing

## **Graphical Representation**

The following figure illustrated that out of 282 cotton yield estimation plots 119 plots with BT-SS-32 followed by BT-IUB-2013 with 62 plots and BT-OTHER with 39 plots. Whereas BT:BS-15, BT:MNH-886 and BT:992 ate the least used cotton variety in District Lodhran.

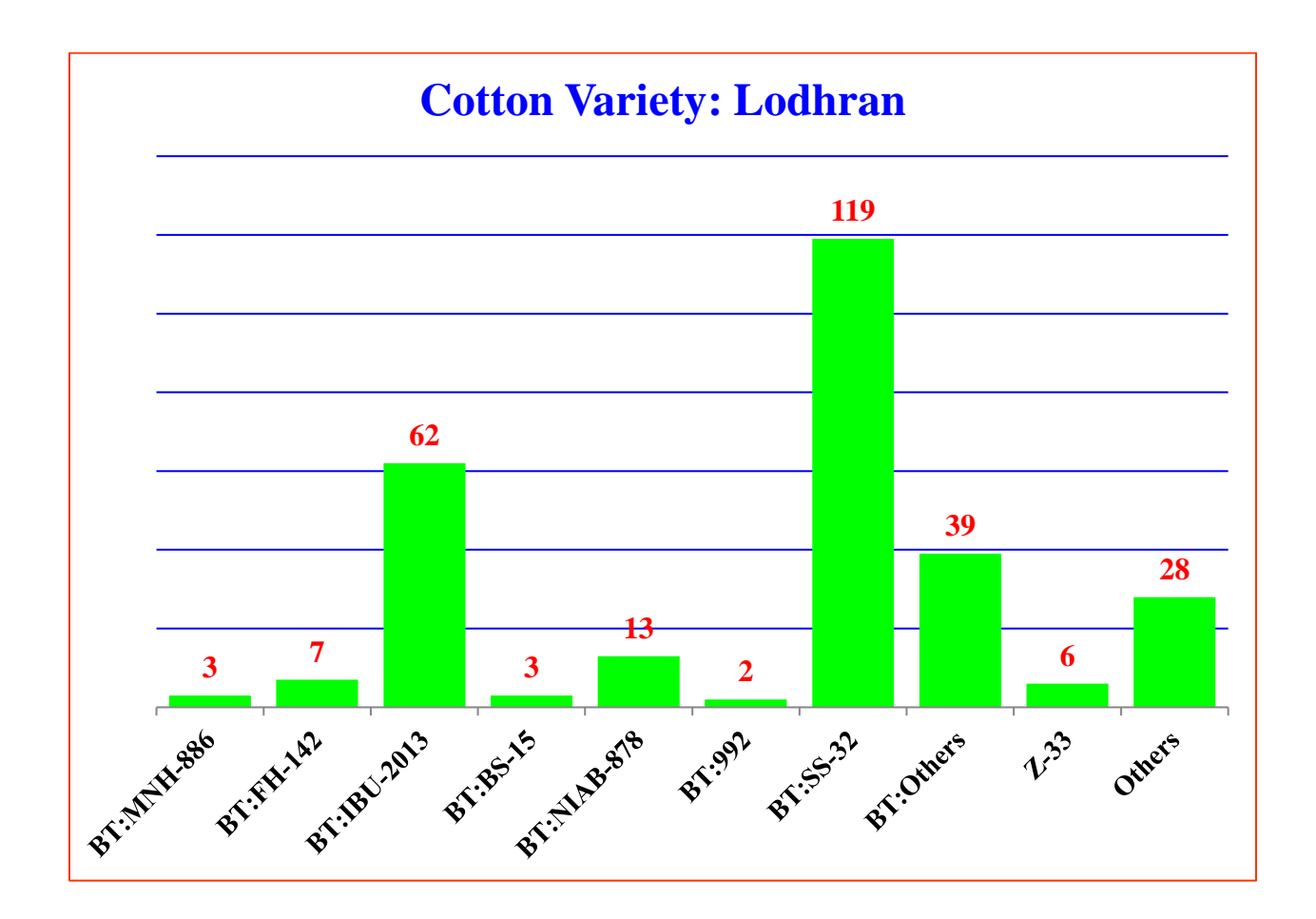